uTech - PABX

#### ÍNDICE

**Recursos Integrados** Histórico de Atualizações Configurar CTI (Obrigatório) Configurações Moni Licença Portaria Virtual

Discador

**Receptor IP** 

Configurações uTech Ramais PBX

#### EDITADO PELA ÚLTIMA VEZ POR

Gerson Pereira Santos Dias 16/08/2023

| <b>L</b> Tech | <ul> <li>A central telefônica PABX IP é composta de um servidor<br/>de chamadas centralizado e um número variável de<br/>gateways que convertem protocolos de Voz sobre IP<br/>para outras tecnologias, como troncos E1, analógicos e<br/>linhas móveis GSM. O PABX IP da uTech é homologado<br/>pela Anatel, facilitando sua aplicação em ambientes<br/>tanto corporativos quanto governamentais.</li> <li>Site Oficial: http://utech.com.br/site/</li> <li>Wiki Oficial<br/>uTech: http://wiki.utech.com.br/wiki/index.php/Página_<br/>principal</li> </ul> |
|---------------|----------------------------------------------------------------------------------------------------|
|---------------|----------------------------------------------------------------------------------------------------|

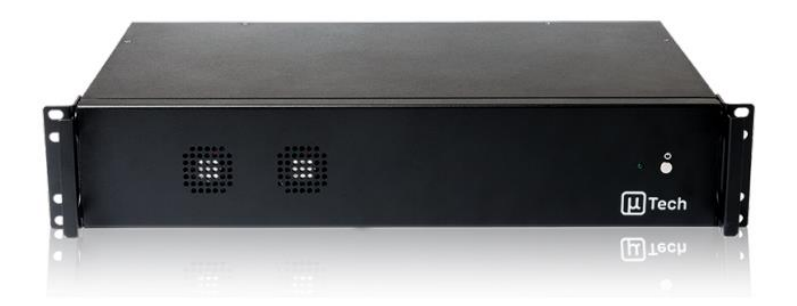

## **Recursos Integrados**

- PABX (Ligação e Evento de Portaria) •
- Integrado com os controladores MLI, MCP e MPI. •

- Cadastro de biometrias.
- Cadastro de Cartão/Tag.
- Integrado com QR Code.

## Histórico de Atualizações

- Integrado na versão 11.7.13
- **11.8.8** Corrigido: Erro ao receber eventos de portaria no PABX da uTech.
- **11.9.4** Ajustes no receptor IP uTech para considerar o evento "delivered" como ligação chamando.
- **12.0.12** Criada uma opção no cadastro do receptor IP da uTech para gerar o evento somente ao atender a ligação.
- 12.3.13 Ajustamos a integração com o PABX da Utech para não distribuir a ocorrência para alguns ramais previamente configurados na lista de ignorados

## Configurar CTI (Obrigatório)

CTI é um processo pelo qual um equipamento telefônico troca informações de uma chamada com um computador, permitindo o computador ou um indivíduo gerenciar melhor a chamada.

1- Necessário usuário CTI exclusivo para o Moni com permissão de Operador, este usuário deve ser criado pelo cliente, com permissão de **Operador,** através do Menu Principal do **PBX**, em **Aplicações> CTI** 

| PBX                      |
|--------------------------|
| Inicio                   |
| ▼ GESTÃO                 |
| ▼ RAMAIS                 |
| ▼ CONTATOS               |
| ▼ MONITORAÇÃO            |
| ▼ APLICAÇÕES             |
| URA                      |
| Filas                    |
| Conferências             |
| Grupos                   |
| Estacionamento           |
| Mensagens Personalizadas |
| Correio de Voz           |
| Grupo de Correio de Voz  |
| Serviço Noturno          |
| СТІ                      |
| DISA                     |
| Callback                 |
| Blacklist                |

# **2-** Tela de **Configuração do Usuário CTI** CTI: Adicionar

| Voltar                                                                                                    |   |
|----------------------------------------------------------------------------------------------------|---|
| Informações cadastrais                                                                                                    |   |
| Usuário                                                                                                    |   |
| 101 - Moni                                                                                                    |   |
| Senha                                                                                                    |   |
| 123                                                                                                    |   |
| Ramal Móvel                                                                                                    |   |
| Nenham                                                                                                    | ٠ |
| Número Externo                                                                                                    |   |
|                                                                                                    |   |
| Permissão                                                                                                    |   |
| Operador                                                                                                    | * |
| 🔄 Visualizar Gravações 🐘 Editar Gravações 🐘 Editar Agenda 🐘 Capturar 🐘 Espionar 🐘 Derrubar 🐘 Transferir 🐘 Controle de Acesso |   |
| X Carrel                                                                                                    |   |

**3-** Tela de **Usuários CTI,** tela onde pode ser adicionado novos usuários CTI.

| + Adicionar    | Configurações |        |                        |          |        | Procurar                    |         | <b>x</b> Q |
|----------------|---------------|--------|------------------------|----------|--------|-----------------------------|---------|------------|
| Usuário<br>101 | Nome<br>Moni  | Seriha | Permissões<br>Operador | Endereço | Estado | Ações<br>Desconectar Editar | Remover | Registros  |
| Primeira «     | 1 » Última    |        |                        |          |        |                             |         |            |

**4-** *Tela de* **Configurações CTI**, ao clicar no botão de **Configurações** da tela de **Cadastro de Usuários CTI**, é possível **identificar se o CTI está habilitado e qual porta será usada para a integração com o Moni**, neste caso, é usado a **Porta Desktop**, que em nossos testes estava configurada como **9000**.

| Configurações CTI                                                      |   |
|------------------------------------------------------------------------|---|
| Habilitar CTI                                                          |   |
| Configuração de Portas                                                 |   |
| Porta Mobile                                                           |   |
| 3000                                                                   |   |
| Porta Desktop                                                          |   |
| 9000                                                                   |   |
| Habilitar SSL                                                          |   |
| O Desabilitado                                                         |   |
| Certificado                                                            |   |
|                                                                        | • |
|                                                                        |   |
| Voltar                                                                 |   |
| Salvar                                                                 |   |
| Observação: O estado do usuário informa se ele está em uso no momento. |   |

**Observação:** O estado do usuário informa se ele está em uso no momento então caso já tenha sido feito a configuração no Moni, deve aparecer como **Ativo**, e o respectivo **IP do Servidor do Moni.** 

## Configurações Moni

Licença

1- Verifique as licenças de Portaria e Discador do cliente

|                                                                                                  | Licença do Mor   | ni                                                                                 | ×                                                   |
|--------------------------------------------------------------------------------------------------|------------------|------------------------------------------------------------------------------------|-----------------------------------------------------|
| Registro                                                                                         |                  |                                                                                    |                                                     |
| Atual<br>Até 1.500 clientes                                                                      |                  | Clientes<br>1.336                                                                  | Empresas<br>2                                       |
| Contato<br>https://www.monisoftware.com.br/                                                      | #contato         |                                                                                    | Portarias Virtuais<br>0                             |
| Тіро                                                                                             |                  | Identificação                                                                      |                                                     |
| Até 1.500 clientes     V       Empresas     Portarias Virtuais       2     1       Módulos     V |                  | D09466C78C1AC<br>00FF28CCE8C7CE<br>5CCD5BA088EAC<br>5CCD5BA088EBC<br>5ECD5BA088EAC | E561BE7<br>E561BE7<br>E561BE7<br>E561BE7<br>E561BE7 |
|                                                                                                  | Chave            |                                                                                    |                                                     |
| Moni Web     Mani Vaísulas                                                                       | 035.635.157      | Q                                                                                  | Consultar Servidor                                  |
|                                                                                                  | Senha            |                                                                                    | and the day Reading                                 |
| <ul> <li>Discador</li> <li>Moni Mensagens</li> <li>Moni Imagens</li> <li>Moni Mobile</li> </ul>  |                  |                                                                                    | mputador Backup                                     |
| 🗙 <u>F</u> echar                                                                                 | 🢷 <u>V</u> oltar | <u>C</u> oncluir <b>••</b>                                                         |                                                     |

#### Portaria Virtual

1- Em Utilitários> Configurar> Sistema> Serviço> Portaria Virtual, habilite o módulo:

- Ativar
- Selecione o tipo **uTech**
- Realize as devidas configurações de Atendimento e Ocorrência
- Verifique se existe evento de portaria cadastrado em Ocorrência.
- OK

|                 |                                                                                 |                                                                                         | Configura                                                                  | ção do Sistem                                                                                       | a                 |         |                 | ×         |
|-----------------|---------------------------------------------------------------------------------|-----------------------------------------------------------------------------------------|----------------------------------------------------------------------------|----------------------------------------------------------------------------------------------------|-------------------|---------|-----------------|-----------|
| Geral Servidor  | Janela Ocorrê                                                                   | ncia Controle                                                                           | Verificações                                                               | s Auditoria                                                                                         | Máquinas Receptor | as Ba   | ckup Automático | Telefones |
| Discador        | Proxy                                                                           | Câmeras                                                                                 | Serviço                                                                    | Operad                                                                                              | lor Fuso H        | lorário | Ordens de       | e Serviço |
| Moni GPRS M     | oni Veículos                                                                    | Moni SMS                                                                                | Moni Email                                                                 | Moni Mobile                                                                                         | Moni Web          | Moni S  | Serviço Moni    | Consultas |
| Portaria Virtua | l .                                                                             | Moni Imagens                                                                            |                                                                            | Moni ERP                                                                                            | Moni URA          |         | Moni Integ      | ração     |
| Ativar          | Tipo<br>uTech<br>Atendimento<br>Abrir em<br>Seleciona<br>Obrigar p<br>na janela | outra janela<br>Ir ramais automatid<br>reenchimento do R<br>Vínculo Pessoa<br>Ihetes em | CC<br>CC<br>CC<br>CC<br>CC<br>CC<br>CC<br>CC<br>CC<br>CC<br>CC<br>CC<br>CC | orrência<br>Código Conjunto<br>32<br>Código Ocorrência<br>800<br>dentificação<br>E<br>PORTARIA VIRT | a<br>Pesquis      | ar      |                 |           |
|                 |                                                                                 |                                                                                         | <b>√</b> <u>O</u> k                                                        | X Can                                                                                               | celar             |         |                 |           |

### Discador

1- Agora em Utilitários> Configurar> Sistema> Discador, realize as configurações de acordo com os dados informados pelo cliente:

- Ativar
- Local de gravação
- Tipo: Softphone
- Servidor: IP do Servidor
- Tipo de Transferência, etc...

|                  |                                                                                                    | С        | onfiguração                                                                                                    | do Sistem                                      | 3                       |                       | ×         |
|------------------|----------------------------------------------------------------------------------------------------|----------|----------------------------------------------------------------------------------------------------|------------------------------------------------|-------------------------|-----------------------|-----------|
| Geral Servidor J | anela Ocorrência                                                                                                    | Controle | Verificações                                                                                                    | Auditoria                                      | Máquinas Receptoras     | Backup Automático     | Telefones |
| Discador P       | Proxy Câ                                                                                                    | meras    | Serviço                                                                                                    | Operado                                        | or Fuso Horái           | rio Ordens de         | e Serviço |
| Ativado          | Local de Gra<br>Tipo<br>Softphone<br>Servidor<br>Método DTMF<br>In Band<br>Comando pa<br>Tipo de Trans<br>Direta<br>Transferir<br>Intervalo DTI<br>Reconecta<br>Ramal ocu<br>Suporte a<br>Permitir tr | vações   | a assistida<br>o<br>v<br>maticamente<br>00 miliseguno<br>nada<br>m atendimento<br>niciar discagem<br>ligações para n | Vincular<br>À estaçã<br>dos<br>o de ocorrência | ramal<br>io de trabalho | <ul> <li>■</li> </ul> |           |

#### **Receptor IP**

1- Vamos configurar o Receptor IP para comunicar com o PBX, para isso crie um novo receptor em Utilitários> Configurar> Receptores IP

- Descrição: PBX UTECH
- **Tipo:** Portaria Virtual uTech
- Ativado: Sim
- Endereço: IP PBX uTech
- Porta: Valor da Porta Desktop do PBX (Botão configurações dentro da tela usuários do CTI), nesse exemplo é 9000
- Usuário: O que foi configurado na opção CTI do PBX
- Senha: O que foi configurado na opção CTI do PBX
- Gerar evento ao atender:
   Sim: Gera o evento ao atender a ligação do PBX da uTech
   Não: Não gera o evento ao atender a ligação do PBX da uTech
- Salvar

|               | Rec                          | ceptores IP             |                  | 2 <u> </u>         |
|---------------|------------------------------|-------------------------|------------------|--------------------|
| × S D Đ B     | 8                            |                         |                  |                    |
| Lista Item    |                              |                         |                  | -                  |
|               | Descrição                    |                         |                  |                    |
|               | PBX UTECH                    |                         |                  |                    |
|               | Тіро                         | Ativado                 |                  |                    |
|               | Portaria Virtual uTech 🛛 🗸 🗸 | Sim 🗸                   |                  |                    |
|               | 🗹 Avisar quando desconectar  | Avisar novamente a cada | 0 minutos        |                    |
| Configurações |                              |                         |                  |                    |
|               |                              |                         |                  |                    |
|               | Nome                         | Valor                   | ^                |                    |
|               | Endereço                     | 172.10.7.145            | _                |                    |
|               | Porta                        | 9000                    |                  |                    |
|               | Usuário                      | 101                     | _                |                    |
|               | Senha                        | 123                     |                  |                    |
|               | Gerar evento ao atender      | Não                     |                  |                    |
|               |                              |                         | ~                |                    |
|               |                              |                         |                  |                    |
|               |                              |                         |                  |                    |
|               |                              |                         |                  |                    |
|               |                              |                         |                  |                    |
|               |                              |                         |                  |                    |
|               |                              |                         |                  |                    |
|               |                              |                         |                  |                    |
|               |                              |                         |                  |                    |
| 💷 Lista       |                              |                         | 🚽 <u>S</u> alvar | X <u>C</u> ancelar |

## Configurações uTech

Essa configuração deverá ser feita pelo próprio cliente, porém caso o ramal não esteja conectando, você pode conferir abaixo se os seguintes passos foram seguidos!

**Ramais PBX** 

1- Para o cliente criar seus ramais, inicialmente ele irá no **Menu PBX**, depois em **RAMAIS**, e em **GESTÃO DE RAMAIS**.

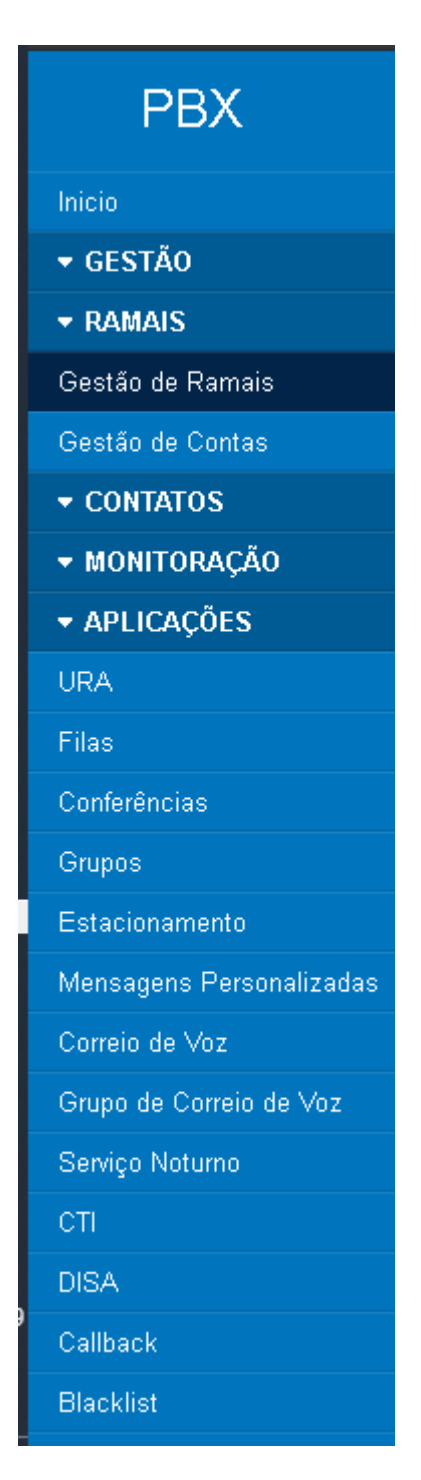

2- A lista de ramais já configurados irá aparecer. Clique no botão ADICIONAR RAMAL.

#### Ramais

| <b>+</b> A | dicionar Ramal | + Adicionar Faixa | 🖹 Exporta | r 📄 Importar     | 🗙 Apagar |
|------------|----------------|-------------------|-----------|------------------|----------|
|            | Ramal          |                   | Å         | Nome             |          |
|            | 100            |                   |           | Teruel           |          |
|            | 101            |                   |           | Moni             |          |
|            | 102            |                   |           | Teste 2          |          |
|            | 204            |                   |           | Henrique Teste1  |          |
|            | 205            |                   |           | Felipe           |          |
|            | 209            |                   |           | Mario            |          |
|            | 214            |                   |           | Henrique teste 2 |          |
|            | 215            |                   |           | Denis            |          |
|            | 222            |                   |           | Henrique teste3  |          |

#### 3- Em seguida, dentro da aba GERAL, você irá preencher:

- Ramal do usuário
- Nome de exibição
- CID de saída (pode ser o mesmo valor do ramal)
- Segredo, que no caso é a senha do ramal.

#### Ramais

| Voltar                     |                                  |  |
|----------------------------|----------------------------------|--|
| Geral Correio de Voz Grava | ção Opções de Destino Avançado   |  |
| Adicionar Ramal            |                                  |  |
| Ramal do Usuário           |                                  |  |
| Nome de Exibição           |                                  |  |
| CID de Saída               |                                  |  |
| Segredo                    | d62045b6ab93c0c0a3f8fecbb21520de |  |
|                            |                                  |  |

| Tino | da | Pamal |
|------|----|-------|
| iinn | 10 | Prama |

4- Depois no final da página clique em ENVIAR.

| Codecs          |                  |  |
|-----------------|------------------|--|
| Codecs de áudio | 1 Selecionados - |  |
| Codecs de vídeo | Nenhum codec -   |  |
|                 |                  |  |

**5-** Em seguida você irá voltar para a tela de ramais, no topo da página vai aparecer um botão com duas setas vermelhas em movimento circular com o nome **APLICAR**, clique nesse botão.

| =   | µ Tech          |                            |                          | C Aplicar | 📰 Monitoração    | 💄 admin 👻 |
|-----|-----------------|----------------------------|--------------------------|-----------|------------------|-----------|
| Ran | nais            |                            |                          |           |                  |           |
| +   | Adicionar Ramal | + Adicionar Faixa 📑 Export | ar 🗈 Importar 🛛 🛪 Apagar |           | Pesquisar        | C         |
|     |                 |                            |                          |           |                  |           |
|     | Ramal           | ¢                          | Nome                     | 0 Ações   |                  |           |
|     | 100             |                            | Teruel                   | 🕑 Ed      | itar 🔋 🛱 Remover |           |
|     | 101             |                            | Moni                     | 🕑 Ed      | itar 📋 Remover   |           |
|     | 102             |                            | Teste 2                  | 🕑 Ed      | itar 📋 Remover   |           |

**6-** Antes de adicionar esse ramal no Moni você precisa aplicar mais uma vez a configuração, se o cliente estiver com o ramal desconectado, pode ser que tenha faltado essa última etapa. Entre de novo no ramal a partir do botão **EDITAR** na tela de ramais.

| Rar | nais            |                         |                  |          |   |             |
|-----|-----------------|-------------------------|------------------|----------|---|-------------|
| +   | Adicionar Ramal | 🕂 Adicionar Faixa 📄 Exp | ortar 📑 Importar | 🗙 Apagar |   | Pesquisar 3 |
|     |                 |                         |                  |          |   |             |
|     | Ramal           |                         | Nome             |          | ¢ | Ações       |
|     | 100             |                         | Teruel           |          |   | Editar      |

7- Ao entrar com a opção EDITAR no ramal, no topo da página você irá ver novamente o botão APLICAR. Clique nele, aguarda recarregar a página e o ramal estará disponível no Moni.

| ≡ 🏨 Tech             |                 | C Aplicar | 🖺 Monitoração | 💄 admin 👻 |  |  |
|----------------------|-----------------|-----------|---------------|-----------|--|--|
| Ramais               |                 |           |               |           |  |  |
| Voitar<br>Ramal: 204 |                 |           |               |           |  |  |
| Editar Ramal         | estino Avançado |           |               |           |  |  |
| Nome de Exibição     | Henrique Teste1 |           |               |           |  |  |
| CID de Saída         | 204             |           |               |           |  |  |
| Segredo              | Moni#20203030   |           |               |           |  |  |
| Tipo de Ramal        |                 |           |               |           |  |  |

**Observação 1:** Um possível problema comum, vai ser o cliente criar o ramal, voltar para a tela de cadastro de ramais e aplicar. Dessa forma o discador não vai conseguir conectar, depois disso é necessário voltar no ramal com a opção **EDITAR** e novamente ir em **APLICAR** 

**Observação 2:** Em algum caso específico do cliente usar um ramal de **tronco externo** para ligar pro Moni e esse ramal do tronco externo não existir dentro do uTech, o cliente irá precisar criar esse ramal no uTech, mesmo que ele não vá usar no discador, **todo ramal que for gerar evento de portaria deve ter um cadastro dentro do uTech!**